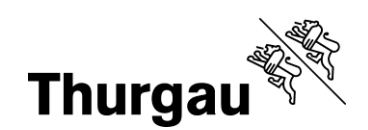

# Anmeldung Vernetzung mit Zusatzmassnahmen (Kurzanleitung)

Die Anmeldungen für Flächen der Qualitätsstufe II oder der Vernetzung mit Zusatzmassnahmen können während der Betriebsstrukturdatenerhebung im LAGIS vorgenommen werden.

# ➔ Die entsprechenden Anforderungen und Bedingungen sind in der <u>Vernetzungsbroschüre</u> festgehalten. Ein möglicher Standortbeitrag für die Vernetzung wird automatisch generiert.

# A: Anmeldung Flächen für die Vernetzung mit Zusatzmassnahmen

Nur möglich bei: extensiv genutzte Wiese (611), wenig intensiv genutzte Wiese (612), Uferwiesen entlang von Fliessgewässern (634), extensiv genutzte Weiden (617), Rebflächen mit natürlicher Artenvielfalt (717).

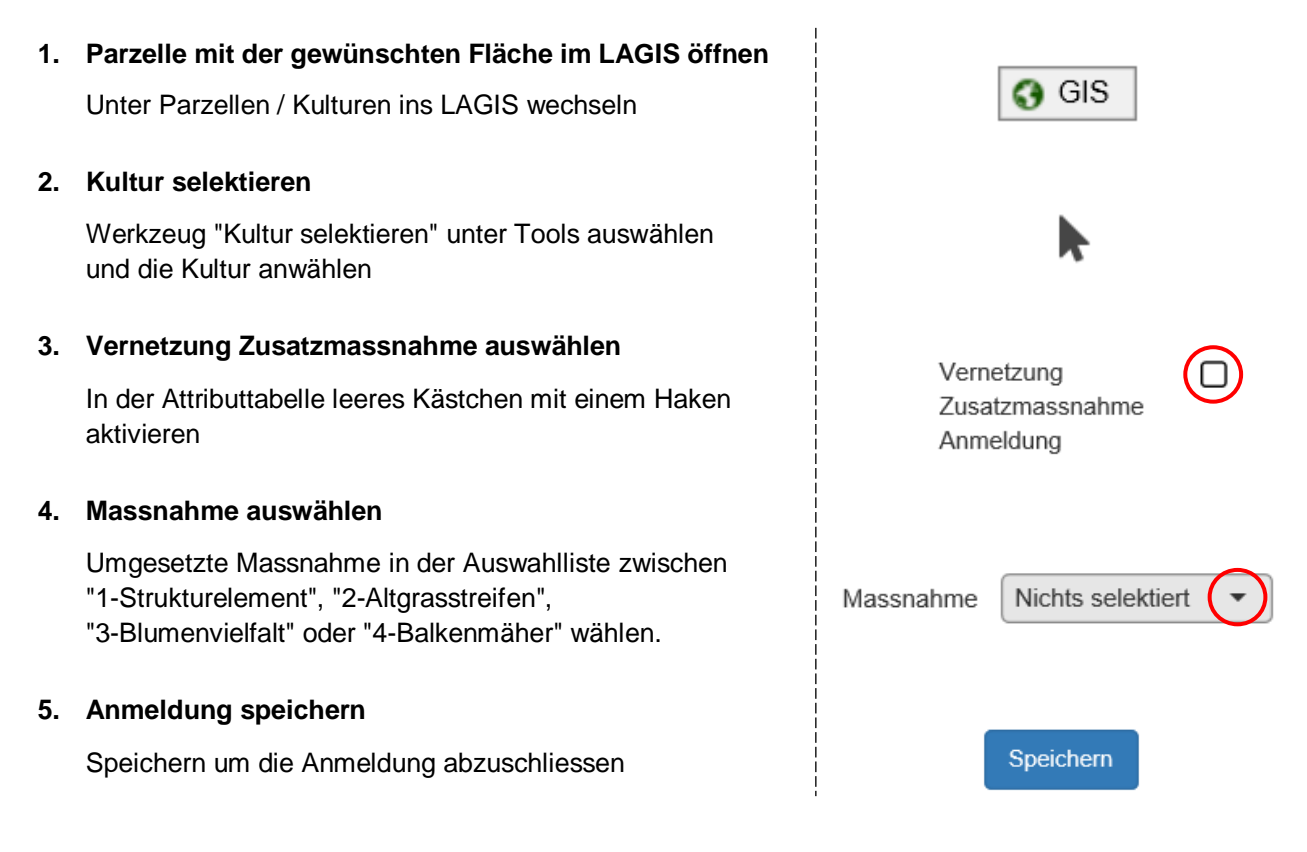

### 6. Anmeldung prüfen

Unter der Rubrik "Parzellen / Kulturen" ist in der Lasche "Kulturen" die Anmeldung mit "Vernetzung mit Zusatzmassnahme" inklusive der gewählten Zusatzmassnahme sichtbar.

| â | Ø        | 0 | 0611 - Extensiv genutzte Wiesen (ohne Weiden) | 1285720 | 23.73 | 2019 2026 | Schnittzeitpunkt Zone 31: 15. Juni 📀 |
|---|----------|---|-----------------------------------------------|---------|-------|-----------|--------------------------------------|
| t | <b>3</b> | 0 | Vernetzung                                    | 1285721 | 23.73 | 2019 2022 | 0                                    |
| t | )<br>()  | 0 | Vernetzung mit Zusatzmassnahme                | 1285722 | 23.73 | 2019 2022 | Zusatzmassnahme: 3                   |

### 7. Kontrolle der Vernetzungsanmeldung

Die Grundanforderungen sowie die Zusatzmassnahmen "1-Strukturelement", "2-Altgrasstreifen" oder "4-Balkenmäher" werden vor Ort durch die jeweilige Gemeindestelle für Landwirtschaft geprüft. Vernetzungsflächen mit der Massnahme "3-Blumenvielfalt" kontrolliert die Kontrollstelle am Arenenberg. Diese Kontrolle ist kostenpflichtig.

Verwaltungsgebäude Promenadenstrasse 8 8510 Frauenfeld T +41 58 345 57 10, F +41 58 345 57 11 www.landwirtschaftsamt.tg.ch

# B: Anmeldung <u>Bäume</u> für die Vernetzung mit Zusatzmassnahmen

Nur möglich bei: einheimische standortgerechte Einzelbäume und Alleen (924).

| 1. | Parzelle mit der gewünschten Fläche im LAGIS öffnen<br>Unter Parzellen / Kulturen ins LAGIS wechseln         | GIS                                                                  |  |  |
|----|----------------------------------------------------------------------------------------------------|----------------------------------------------------------------------|--|--|
| 2. | Kulturauswahlliste öffnen<br>Liste mit Pfeil nach unten öffnen                                               | Bewirtschaftungseinheit<br>1.30135.1 Tuuracker, Frauenfeld, TG70000, |  |  |
| 3. | Attributtabelle öffnen<br>Bei den Einzelbäumen die Tabelle ganz rechts öffnen                                | 0924 - Einheimische standortgerechte QII VN R                        |  |  |
| 4. | Vernetzung Zusatzmassnahme auswählen<br>In der Attributtabelle leeres Kästchen mit einem Haken<br>aktivieren | Vernetzung<br>Zusatzmassnahme<br>Anmeldung                           |  |  |
| 5. | Anmeldung speichern<br>Speichern um die Anmeldung abzuschliessen                                             | Speichern                                                            |  |  |

#### 6. Anmeldung prüfen

Unter Parzellen / Kulturen ist die Anmeldung mit "Vernetzung mit Zusatzmassnahme" enthalten.

| â / | 0 | 0 | 0924 - Einheimische standortgerechte Einzelbäume u | 1285750 | 3 |           | + | Ø |
|-----|---|---|----------------------------------------------------|---------|---|-----------|---|---|
| â   | 0 | 0 | Vernetzung mit Zusatzmassnahme                     | 1285754 | 3 | 2019 2022 | + | 0 |

#### 7. Kontrolle der Vernetzungsanmeldung

Die Auflagen und Bedingungen für die Zusatzmassnahme wird vor Ort durch die jeweilige Gemeindestelle geprüft.

#### C: Mögliche Probleme

Die Fläche oder der Baum kann nicht angemeldet werden, bzw. die Anmeldung ist nicht sichtbar.

- → Die Fläche liegt nicht in einem Vernetzungskorridor
- → Die Rebfläche mit nat. Artenvielfalt liegt nicht im Vernetzungskorridor A, B, D oder E
- → Der Einzelbaum liegt nicht im Vernetzungskorridor A, B, D oder F

Bei Fragen zur Erfassung hilft das Landwirtschaftsamt unter der Nummer 058 345 57 00 gerne weiter.